**Trin-for-trin til oprettelse af en Ønskeprofil.** I dette tilfælde *Part i hest/pony søges,* men processen er den samme, uanset hvilke af ønskeprofil-kategorierne man ønsker at få sin annonce i.

1. Klik ind på Marked. Vælg "Dit marked (hest).

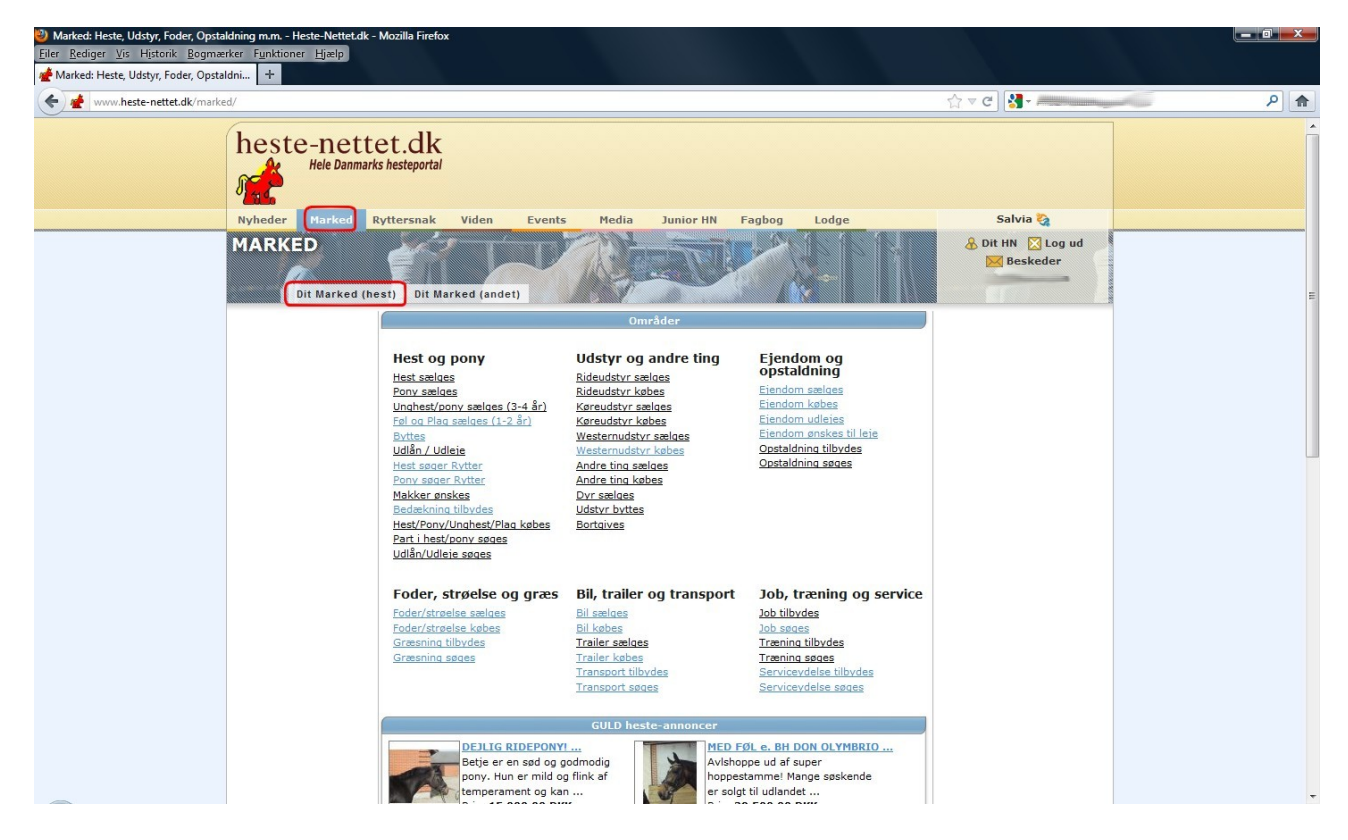

Vælg derefter Søg hest:

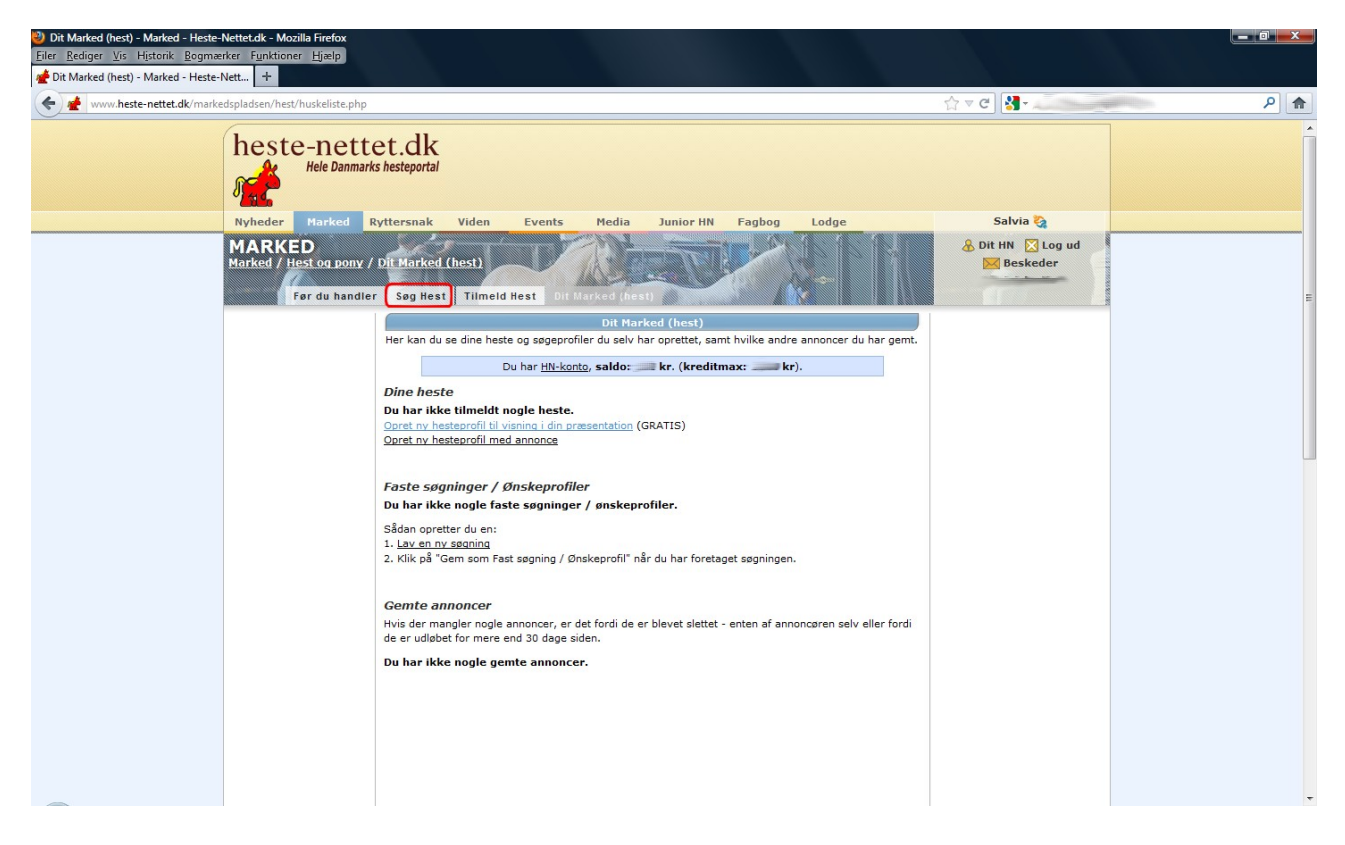

ELLER gå til den kategori, du ønsker at oprette en annonce i:

| Part i hest/pony søges - Marked - H<br>Eiler <u>R</u> ediger <u>Vis</u> Historik <u>B</u> ogma<br><u>#</u> Part i hest/pony søges - Marked - H | leste-Nettet.dk - Mozilla Firefox<br>erker F <u>u</u> nktioner <u>Hj</u> ælp<br>leste +                           |                                                                                                |                                                                                        |                                             |                              | - 0 <b>- X</b> |
|----------------------------------------------------------------------------------------------------|----------------------------------------------------------------------------------------------------|------------------------------------------------------------------------------------------------|----------------------------------------------------------------------------------------|---------------------------------------------|------------------------------|----------------|
| www.heste-nettet.dk/mark                                                                                                    | edspladsen/hest/match_do_part.php                                                                                 |                                                                                                |                                                                                        |                                             | ☆ ⊽ ඦ <mark>∛∃</mark> -      | ۶ 🏫            |
|                                                                                                    | heste-nettet.dk                                                                                                   | ORANGE MU<br>IREJSEREK                                                                         | JNKE<br>LAMER?<br>REKLAMER                                                             |                                             | 00                           | Á              |
|                                                                                                    | Nyheder Marked Ryttersnak                                                                                         | /iden Events Media                                                                             | Junior HN Fagbog                                                                       | Lodge                                       | Salvia 🇞                     |                |
|                                                                                                    | MARKED<br>Marked / Hest og pony / Part I hest/po<br>Før du handler Søg Hest                                       | ny søges<br>Tilmeld Hest Dit Marked (hes                                                       |                                                                                        |                                             | 🕭 Dit HN 🔀 Log ud 🔀 Beskeder | E              |
|                                                                                                    |                                                                                                    | Part i hest/pony søges                                                                         |                                                                                        |                                             |                              |                |
|                                                                                                    | Nedenstående er en totalliste over personer, der søg<br>oprette en ønskeprofil.                                   | er part på en hest eller pony. Du opretter                                                     | r dig på listen ved at vælge <u>Søg Hes</u>                                            | t i menuen ovenfor og                       |                              |                |
|                                                                                                    | Hvis du som hesteejer vælger <u>Tilmeld Hest</u> og søger<br>der matcher din hest og landsdel. Hvis du søger en h | rytter til den, får du under <u>Dit Marked</u> ad<br>estepasser snarere end en rytter, skal di | lgang til en filtreret liste, der kun ind<br>u annoncere under <u>Servicevdelser ø</u> | eholder de ønskeprofiler,<br><u>nskes</u> . |                              |                |
|                                                                                                    | I alt 197 personer.                                                                                               |                                                                                                |                                                                                        | of bases                                    |                              |                |
|                                                                                                    | <u>Overskrift</u>                                                                                                 |                                                                                                |                                                                                        | Postnr. <u>Sidst</u><br>rettet              |                              |                |
|                                                                                                    | [P] Sød ung kvinde søger part                                                                                     |                                                                                                | Sisse (Sisse)                                                                          | 2730 02 maj. 12                             |                              |                |
|                                                                                                    | [P] søger part, sød pony/hest                                                                                     |                                                                                                | Buenavista                                                                             | 7100 01 maj. 12                             |                              |                |
|                                                                                                    | [P] Part på Amager                                                                                                |                                                                                                | Wuddi *Camilla*                                                                        | 2000 01 maj. 12                             |                              |                |
|                                                                                                    | [P] Hygge part søges                                                                                              |                                                                                                | Maia *Frk Stjerneskud*                                                                 | 2605 01 maj. 12                             |                              |                |
|                                                                                                    | [P] ponv/hests søges i greve                                                                                      |                                                                                                | Zmukke »ztyrer«                                                                        | 1775 01 maj. 12                             |                              |                |
|                                                                                                    | [P] Part i KBH søges                                                                                              |                                                                                                | Hilden                                                                                 | 2720 30 apr. 12                             |                              |                |
|                                                                                                    | Søger part pony/hest i Aalborg-området                                                                            |                                                                                                | rsonde                                                                                 | 9000 29 apr. 12                             |                              |                |
|                                                                                                    | 3550, Halvpart - skovtur el. dressur                                                                              | Serve (Wildebergde                                                                             | Helle                                                                                  | 3550 29 apr. 12                             |                              |                |
|                                                                                                    | Hest at side as i 7000                                                                                            | sreve/ Kildebrøride                                                                            | Ruubaavd                                                                               | 2070 28 apr. 12                             |                              |                |
|                                                                                                    | [P] Part i Herning søges                                                                                          |                                                                                                | Janni Arnoldsen<br>*Amatørfotograf*                                                    | 7400 27 apr. 12                             |                              |                |
|                                                                                                    | [P] seriøs rytter søger hest                                                                                      |                                                                                                | Kristina (Sopranos)                                                                    | 4200 27 apr. 12                             |                              |                |
|                                                                                                    | [P] Part søges                                                                                                    |                                                                                                | Rikke *Hoppe-loppen*                                                                   | 4050 27 apr. 12                             |                              |                |
|                                                                                                    | Søger en hest 2-3 gange ugentligt                                                                                 |                                                                                                | Pernilleoes                                                                            | 6700 27 apr. 12                             |                              |                |
|                                                                                                    | [P] part søges                                                                                                    |                                                                                                | Stinne4                                                                                | 4100 27 apr. 12                             |                              |                |
|                                                                                                    | [P] Søger hest i Kolding området                                                                                  |                                                                                                | Rikke VSultanv                                                                         | 6000 26 apr. 12                             |                              |                |
|                                                                                                    | [P] Søger part på Amager. <3                                                                                      |                                                                                                | Lærke opivo                                                                            | 2770 26 apr. 12                             |                              |                |
| -                                                                                                    | Ansvarsbevidst voksenrytter søger part                                                                            | nest til jagt/spring/military i radius a                                                       | af 45                                                                                  |                                             |                              | -              |

Ligegyldigt hvilken af de to veje du følger, kommer du til den samme side, næste punkt i vejledningen.

2. Nu skal du vælge, hvad du ønsker at søge efter. I denne vejledning er det 'Søge part på en hest', men fremgangsmåden er ens, uanset hvad man søger.

| Eller         Rediger         Vis         Figstonk         Eggmeeter         Funktioner         Elgeb                eller         Mediage         Heste-Nettet.dk         +         +         +         +         +         +         +         +         +         +         +         +         +         +         +         +         +         +         +         +         +         +         +         +         +         +         +         +         +         +         +         +         +         +         +         +         +         +         +         +         +         +         +         +         +         +         +         +         +         +         +         +         +         +         +         +         +         +         +         +         +         +         +         +         +         +         +         +         +         +         +         +         +         +         +         +         +         +         +         +         +         +         +         +         +         +         +         +         +         +         +         + |                                                                                                    |                                                                                        | ∱ ⊽ C                                                                                                    | ٩ |
|----------------------------------------------------------------------------------------------------|----------------------------------------------------------------------------------------------------|----------------------------------------------------------------------------------------|----------------------------------------------------------------------------------------------------|---|
| heste-net                                                                                                    | ttet.dk<br>marks hesteportal<br>Marging Jon 2010                                                          | S0/30 Mbit/s fiberbredbånd     Telefoni 0,- abonnement     Klik her                    | m 15.08.12<br>www.acor<br>stee 6 md. Min. pris 16 md. 113<br>ng till beernett. Særlige vilkdir I DC Fibernet. |   |
| Nyheder Marked                                                                                                    | Ryttersnak Viden Events Media                                                                             | Junior HN Fagbog Lodge                                                                 | Salvia 🍇                                                                                                    |   |
| MARKED<br>Marked / Hest og por                                                                                                    | NY / Sog Hest<br>dier Sog Hest Tilmeid Hest Dit Marked (hest                                              |                                                                                        | ▲ Dit HN ∑ Log ud<br>M Beskeder                                                                               |   |
|                                                                                                    | Søg                                                                                                    | Hest                                                                                   |                                                                                                    |   |
|                                                                                                    | Her kan du søge efter alle heste der har har en aktiv                                                     | / annonce.                                                                             |                                                                                                    |   |
|                                                                                                    | Når du har udført en søgning har du mulighed fo                                                           | r at gemme den som en <b>fast søgning</b> , der kan                                    |                                                                                                    |   |
|                                                                                                    | anvendes som alternativ til markedspladsens standa<br>beskrivelse så din søgning kan blive vist som en øn | irdkategorier. Du kan også tilføje en personlig<br>skeprofil til relevante hesteejere. |                                                                                                    |   |
|                                                                                                    |                                                                                                    |                                                                                        |                                                                                                    |   |
|                                                                                                    | Hvad øn                                                                                                   | sker du?                                                                               |                                                                                                    |   |
|                                                                                                    | Købe hest                                                                                                 | Søge part på en hest                                                                   |                                                                                                    |   |
|                                                                                                    | Låne eller leje hest                                                                                      | Bytte mig til en hest                                                                  | Bliv                                                                                                    |   |
|                                                                                                    |                                                                                                    |                                                                                        | jordbrugsteknolog                                                                                             |   |
|                                                                                                    | Søge makker til min alene-hest                                                                            | Søge bedækning til min hoppe                                                           | med speciale i heste                                                                                          |   |
|                                                                                                    |                                                                                                    |                                                                                        |                                                                                                    |   |
|                                                                                                    |                                                                                                    |                                                                                        |                                                                                                    |   |
|                                                                                                    |                                                                                                    |                                                                                        |                                                                                                    |   |
|                                                                                                    |                                                                                                    |                                                                                        |                                                                                                    |   |
|                                                                                                    |                                                                                                    |                                                                                        |                                                                                                    |   |
|                                                                                                    |                                                                                                    |                                                                                        |                                                                                                    |   |
|                                                                                                    |                                                                                                    |                                                                                        |                                                                                                    |   |
|                                                                                                    |                                                                                                    |                                                                                        |                                                                                                    |   |
|                                                                                                    |                                                                                                    |                                                                                        |                                                                                                    |   |
|                                                                                                    |                                                                                                    |                                                                                        |                                                                                                    |   |

3. Udfyld søgekriterierne så godt som du kan. Det, du udfylder her, bliver senere i proceduren matchet med eksisterende annoncer, som du får listet op. En service, så du og ejeren lettere kan finde det perfekte match. Tryk på 'Udfør søgning' når du er færdig.

| <ul> <li>Søg Hest - Marked - Heste-Nettet.dk - Mozilla Firefox</li> <li>Eiler Rediger Vis Historik Bogmærker Funktioner Hjælp</li> <li>Søg Hest - Marked - Heste-Nettet.dk</li> </ul> |                                                                                                    |                        |     |
|----------------------------------------------------------------------------------------------------|----------------------------------------------------------------------------------------------------|------------------------|-----|
| 🗲 🛃 www.heste-nettet.dk/markedspladsen/hest/search.php?fror                                                                                                    | nstep=default&step=search&search_type=part                                                                                        | ☆ マ C 🛃 -              | ۹ م |
| Marked / Hest og pony /                                                                                                    | Sog Hest<br>Tilmeld Hest Dit Marked (hest)                                                                                        | Beskeder               | A   |
|                                                                                                    | Søgekriterier                                                                                                    |                        |     |
|                                                                                                    | OBS: Søgekriterier, hvor intet vælges begrænser ikke søgningen<br>(Eks.: Angiver du intet område, medtages heste fra hele landet) |                        |     |
|                                                                                                    | Søgemetode: (skal vælges)                                                                                                    |                        |     |
|                                                                                                    | 🔍 Type 🔍 Race 🔘 Avisforbund 🔍 Far / Morfar 🔘 Opdrætter                                                                            |                        |     |
|                                                                                                    | Område:                                                                                                    |                        |     |
|                                                                                                    | Nordiyiland Midtiyiland Sonderjyiland Fyn og øerne<br>Ø Sjælland Storstrømmen Bornholm Andet (Udland)                             |                        |     |
|                                                                                                    | Køn:                                                                                                    |                        | E   |
|                                                                                                    | Hingst Hoppe Vallak                                                                                                    |                        |     |
|                                                                                                    | Alder:                                                                                                    |                        |     |
|                                                                                                    | Fra år Til år                                                                                                    |                        |     |
|                                                                                                    | Stangmål eller Kategori:                                                                                                    |                        |     |
|                                                                                                    | Stangmål fra cm til cm                                                                                                    |                        |     |
|                                                                                                    | eller                                                                                                    |                        |     |
|                                                                                                    | Hest Kat. I Kat. II Kat. III                                                                                                    |                        |     |
|                                                                                                    | Sort Mørkebrun Brun Rød Lys skimmel Mørk skimmel<br>Broget Palomino Gul Plettet Hvid Cremello<br>Dun Perlino Smoky Cream Roan     |                        |     |
|                                                                                                    | Temperament:                                                                                                    |                        |     |
|                                                                                                    | Rolig Opmærksom Varm                                                                                                    |                        |     |
|                                                                                                    | Brugsegenskaber:                                                                                                    |                        |     |
|                                                                                                    | Vælg det niveau du som minimum vil godtage.                                                                                       |                        |     |
|                                                                                                    | Dressur:                                                                                                    |                        |     |
|                                                                                                    | Spring: Vestern:                                                                                                    |                        |     |
|                                                                                                    | Terræn:                                                                                                    | HN afstemning          |     |
|                                                                                                    | Trafiksikkerhed:                                                                                                    | Er der foldplan på dit |     |
|                                                                                                    | Udfør Søgning                                                                                                    | opstaldningssted?      | -   |

4. Her er siden med dine søgeresultater. Måske finder du allerede drømmen her? Ønsker du fortsat at oprette en annonce under den valgte kategori, tryk da på 'Gem som fast søgning / Ønskeprofil'

| hes                    | ste-nettet.d                                                                                         | k<br><sub>irtal</sub>                                                                                                    |                                                               |                                    |                        |                                |                                           |  |
|------------------------|----------------------------------------------------------------------------------------------------|----------------------------------------------------------------------------------------------------|---------------------------------------------------------------|------------------------------------|------------------------|--------------------------------|-------------------------------------------|--|
| Nyhed<br>MAR<br>Marked | ler Marked Ryttersn<br>KED<br>I / Hest og pony / Søgnin<br>Før du handler Søg                        | ak Viden Events                                                                                                    | Media Junior<br>ked (hest)                                    | HN Fagbo                           | g Lodg                 | e                              | Salvia 🍖<br>Dit HN 🔀 Log ud<br>🔀 Beskeder |  |
| 2 heste<br>Li Se Li    | ud af <u>361</u> matcher søgekrite<br><b>G <u>Overskrift</u><br/>Stor hest søger rytter</b>          | Søgnin<br>rierne. ( <u>Ret søgningen) (Gem som</u><br><u>Race</u><br>Shire                                                                                                    | g<br><u>Fast søgning / Ønsk</u><br><u>Køn Alde</u><br>Hoppe 8 | eprofil)<br>er <u>Høide</u><br>179 | <u>Postnr.</u><br>3140 | <u>Dato</u><br>28 apr. 12      |                                           |  |
| ©<br>vis 40            | <u>Sød hest søqer rytter</u><br>heste per side. Vis ku                                               | Svær hest, renracet<br>n heste med 🔳 billeder 🔳 v                                                                                                    | Vallak 6<br>ideo 🔲 stamtavle                                  | 165<br>udfør                       | 4370<br>Side 1         | 03 apr. 12<br>. ud af 1 mulige |                                           |  |
| 2 heste i              | ud af <u>361</u> matcher søgekrite<br>Søgning 'Sø<br>Områ<br>Type:<br>Køn:<br>Alder<br>DRF-k<br>Temp | ierne. ( <u>Ret seaningen</u> ) ( <u>Gem som</u><br>ie part på en hest <sup>*</sup> med følgende i<br>de: Sjælland<br>Svære heste<br>ingst, hoppe eller Vallak<br>Mellem 5 og 20 år<br>ategori: Hest<br>arament: Rolig | Fast søgning / Ønsk                                           | eprofil)                           |                        |                                |                                           |  |
|                        |                                                                                                    |                                                                                                    |                                                               |                                    |                        |                                |                                           |  |

5. Undgå at få din kommende annonce slettet! Læs først 'Vejledning og Regler for Ønskeprofiler', og sørg for at overholde dem. Vælg derefter en god overskrift til din Ønskeprofil, og klik derefter på Opret.

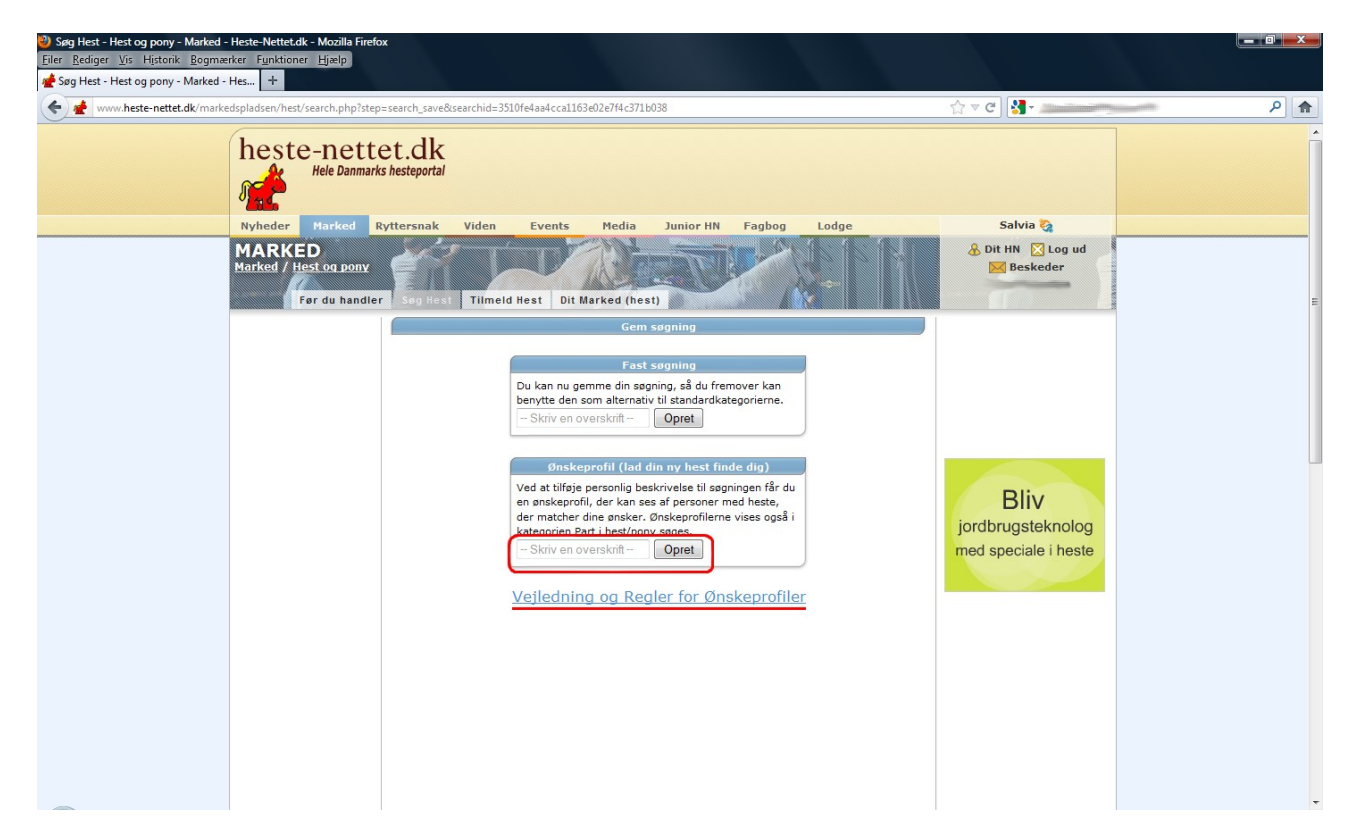

6. Hurra! Du er nu nået frem til det punkt, hvor du kan skrive en profiltekst om dig selv og hvad du ønsker. Felterne markeret med røde prikker skal udfyldes/vælges. Når du er færdig, trykker du på 'Videre: Gem Ønskeprofil'

| Eller Edger Un Hater Begrunkter Entitioner Hand<br>Wag Natz-Hater Begrunkter Entitioner Hand<br>Wag Natz-Hater Begrunkter Entitioner Hand<br>Ware heter metet der markedpladisched vasch also 2010/e3106/2014/37160284/nomsteps sand, sanekästeps prolifekkeard, name Testamoner<br>Per du handter<br>Fer du handter<br>Fe | Søg Hest - Hest og pony - Marked - Heste-Nettet.dk - Mozilla Firefo                                                                                      | x                                                         |                                                                                                    |                                                              |     |
|----------------------------------------------------------------------------------------------------|----------------------------------------------------------------------------------------------------|-----------------------------------------------------------|----------------------------------------------------------------------------------------------------|--------------------------------------------------------------|-----|
| Image: Second Second                                                                                                    | Eiler <u>R</u> ediger <u>Vis</u> <u>Historik</u> <u>B</u> ogmærker <u>Fu</u> nktioner <u>H</u> jælp<br><b>#</b> Søg Hest - Hest og pony - Marked - Hes + |                                                           |                                                                                                    |                                                              |     |
| Morked / Lets to prov       Per du handler       Timeld Hest       Dit Marked (hest)       Per du handler         Opert snakkeproli         Information:       Navr: Salvis       Tjek og opdster eventuelt dine<br>persondata under Dit Ni > Endit Lifto.         Ramit:       Navr: Salvis       Tjek og opdster eventuelt dine<br>persondata under Dit Ni > Endit Lifto.         Privat:       Privat:       Representer du en virksonhed, feks<br>distance telefon:         Postnummer:       Privat:       Representerfon.         Primer telefon:       Feks fastnettelefon.         Privat:       Reskrivelse of dig selv/         Primer telefon:       Feks mobiltelefon.         Her kan du skrive om dig selv, og bvilke       Lav en beskrivelse of din beggrund for og<br>formålet med din søgning etter hest.         Videre: Gen Ønskeprofil       Videre: Gen Ønskeprofil                                                                                                    | www.heste-nettet.dk/markedspladsen/hest/search.php?sear                                                                                                  | chid=3510fe4aa4cca1163e02e7f4c371b038&fromstep=search_s   | ave&step=profile&search_navn=Testannonce                                                                                       | ☆ マ C 🛃 - 💻                                                  | ۹ 🔒 |
| Opret ønskeprofil         Information:         Type: Balvia:         Type: Balvia:         Type: Briver         Type: Briver         Type: Briver         Privat: Station and P         Privat: Station and P         P                                                                                                    | Marked / Hest og pony<br>Før du handle                                                                                                    | r Sog Hest Tilmeld Hest Dit Marked (hest)                 |                                                                                                    | 🔀 Beskeder                                                   |     |
| Information:       Navr: Salvia       Tjek og opdater eventuelt dine persondata under Dit Ni > <u>Endit Info</u> .         Email:       salviad:       persondata under Dit Ni > <u>Endit Info</u> .         Type:       Privat:       nideskole, hestehandler, salgsstald eller stuter, skal du vælge Eriverv.         Postnummer:       Eriverv       F.eks fastnettelefon.         Perkundær telefon:       F.eks fastnettelefon.         Sekundær telefon:       F.eks mobiltelefon.         Her kan du skrive om dig selv, og hvilke ensker du har.       Lav en beskrivelse af din baggrund for og formålet med din segning efter hest.         Videre: Gem Ønskeprofit       Videre: Gem Ønskeprofit                                                                                                    |                                                                                                    | Opret ønske                                               | eprofil                                                                                                    |                                                              |     |
| Navr: Salvia Tjek og opdater eventuelt dine persondata under Dit NN >> <u>Endre Info</u> .   Email: "Vis min email?" Persondata under Dit NN >> <u>Endre Info</u> .   Type: Privat Representerad up writkomhed, f.eks   Postnummer Primer telefon: F.eks fastnettelefon.   Peskrivekse af dig selve: F.eks mabitelefon.   Her kan du skrive om dig selv, og hvilke Lav en beskrivelse af din baggrund for og formålet med din søgning efter hest.                                                                                                    |                                                                                                    | Information:                                              |                                                                                                    |                                                              |     |
| Repræsenter du en virksomhed, f.eks   Type:   Privat   Type:   Privat   Pstnumme:   Primær telefon:   Primær telefon:   F.eks fastnettelefon.   Sekundær telefon:   F.eks mobiltelefon.                                                                                                    |                                                                                                    | Navn: Salvia<br>Email: <sup>salvia</sup> ⊆<br>            | Tjek og opdater eventuelt dine<br>persondata under Dit HN -> <u>Ændre Info</u> .                                               |                                                              |     |
| Postnummer:   Primær telefon:   F.eks fastnettelefon.   Sekundær telefon:   F.eks mobildelefon.     Her kan du skrive om dig selv, og hvilke   smaker du har.   Lav en beskrivelse af din baggrund for og formålet med din segning efter hest.     Videre: Gem Ønskeprofil                                                                                                    |                                                                                                    | • Type:      Privat     Criverv                           | Repræsenterer du en virksomhed, f.eks<br>rideskole, hestehandler, salgsstald eller<br>stutteri, skal du vælge <b>Erhverv</b> . |                                                              |     |
| Sekundær telefon:       F.eks mobilelefon.         Reskrivelse af dig selv:          Her kan du skrive om dig selv, og hvilke ansker du har.       Lav en beskrivelse af din baggrund for og formålet med din søgning efter hest.         Utidere: Gem Ønskeprofil                                                                                                    |                                                                                                    | Postnummer:                                               | F.eks fastnettelefon.                                                                                                    |                                                              | E   |
| Reskrivelse af dig selv:         Her kan du skrive om dig selv, og hvilke         ønsker du har.         Lav en beskrivelse af din baggrund for og formålet med din segning efter hest.         Videre: Gem Ønskeprofil                                                                                                    |                                                                                                    | Sekundær telefon:                                         | F.eks mobiltelefon.                                                                                                    |                                                              |     |
| Her kan du skrive om dig selv, og hvilke<br>ønsker du har.<br>Lav en beskrivelse af din baggrund for og<br>formålet med din søgning efter hest.<br>Videre: Gem Ønskeprofi                                                                                                    |                                                                                                    | Beskrivelse af dig selv: ●                                |                                                                                                    |                                                              |     |
| Lav en beskrivelse af din baggrund for og<br>formålet med din sagning efter hest.                                                                                                    |                                                                                                    | Her kan du skrive om dig selv, og hvilk<br>ønsker du har. | re                                                                                                    |                                                              |     |
| Videre: Gem Ønskeprofil                                                                                                    |                                                                                                    |                                                           | Lav en beskrivelse af din baggrund for og<br>formålet med din søgning efter hest.                                              |                                                              |     |
|                                                                                                    |                                                                                                    | Videre: Gem Ønskepr                                       |                                                                                                    |                                                              |     |
|                                                                                                    |                                                                                                    |                                                           |                                                                                                    |                                                              |     |
| HN afstemning<br>Er der foldplan på dit<br>opstaldningssted?                                                                                                    |                                                                                                    |                                                           |                                                                                                    | HN afstemning<br>Er der foldplan på dit<br>opstaldningssted? |     |

7. Du har nu oprettet din Ønskeprofil, og bliver navigeret til den side, hvor du kan administrere den. Ved at klikke på annoncens overskrift, får du vist en liste over de heste der matcher dine ønsker, når du klikker.

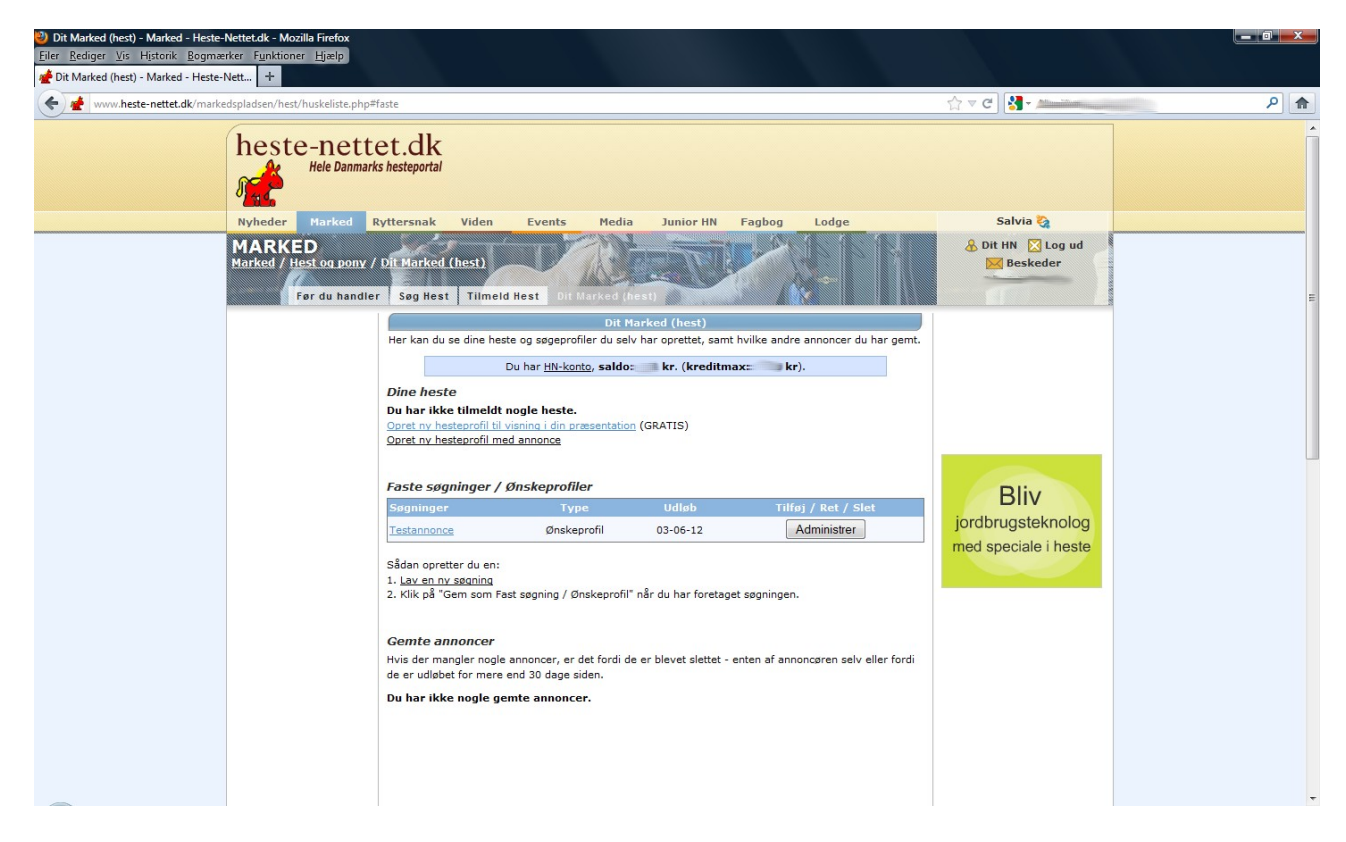

8. Selve din ønskeprofil ser nu sådan her ud:

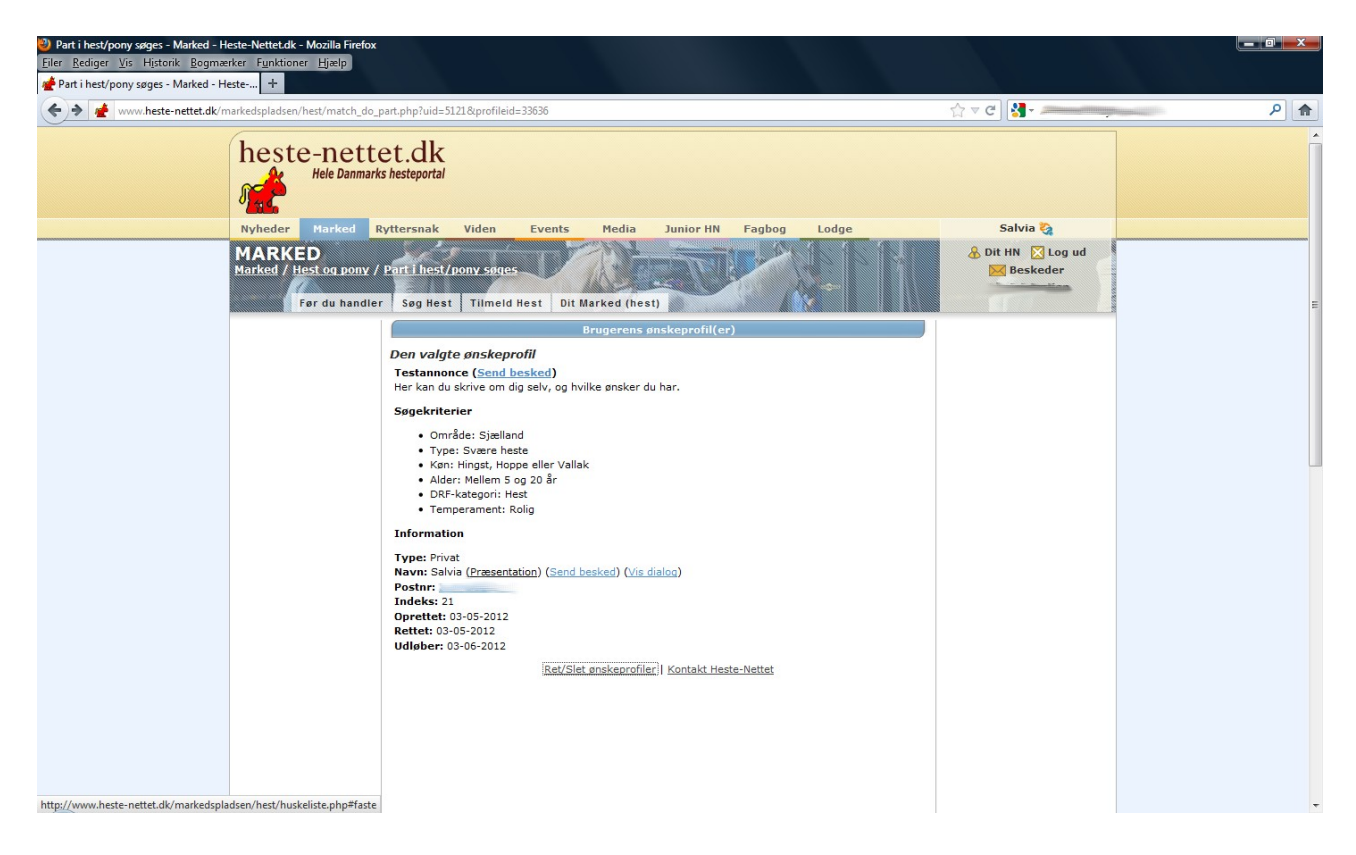

9. Lige som der var flere veje at gå til oprettelsen på, er der flere veje til siden, hvor du kan administrere din Ønskeprofil. Enten via selve din ønskeprofil, eller via Dit HN – Dit Marked (Hest) eller Dit Marked (Hest og pony). Alle veje fører samme sted hen – siden som du fik frem, da du havde oprettet din Ønskeprofil, se evt. punkt. 7.

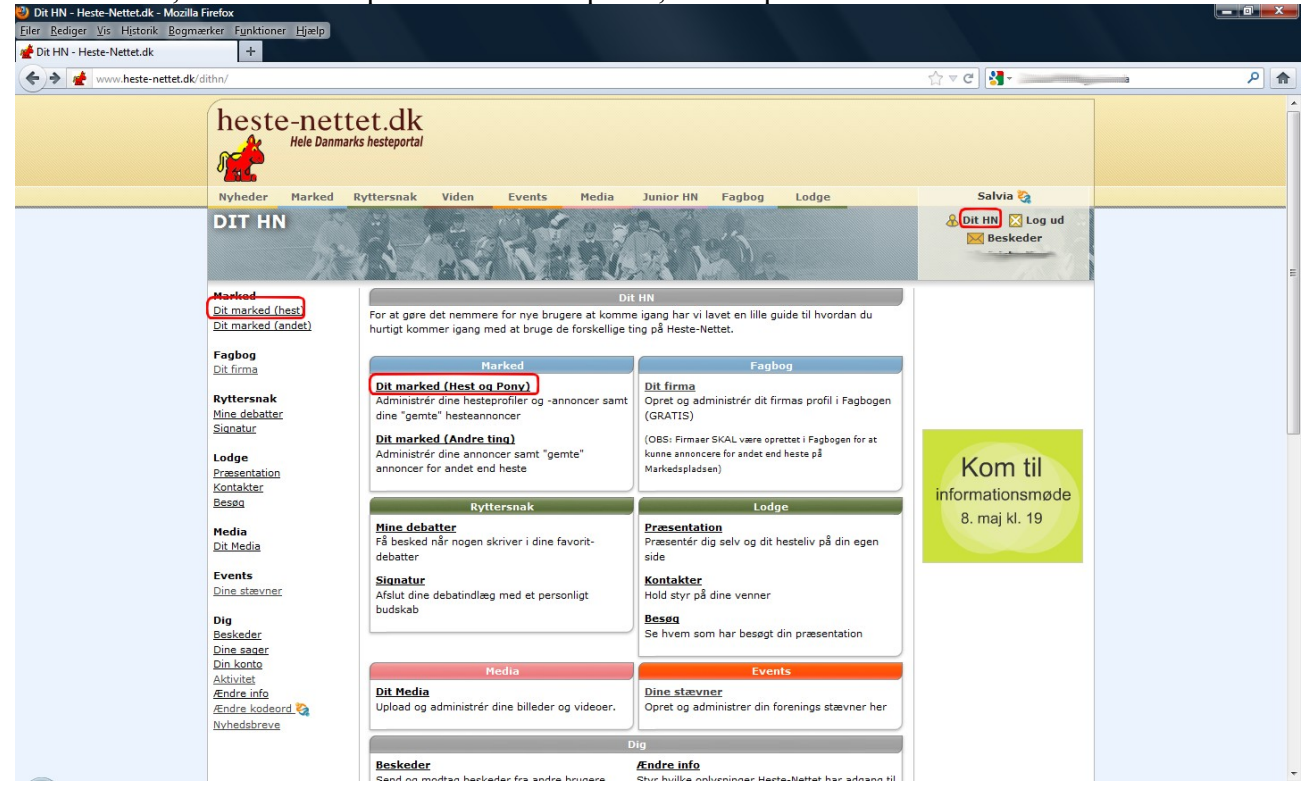

Held og lykke med annoncen